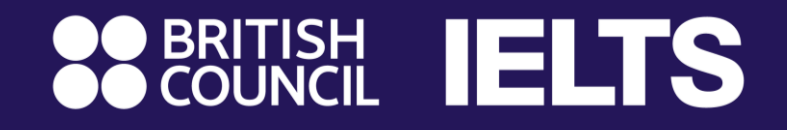

# คู่มือการลงทะเบียนสมัครสอบ IELTS ออนไลน์ง่าย ๆ เพียง 55 minutes

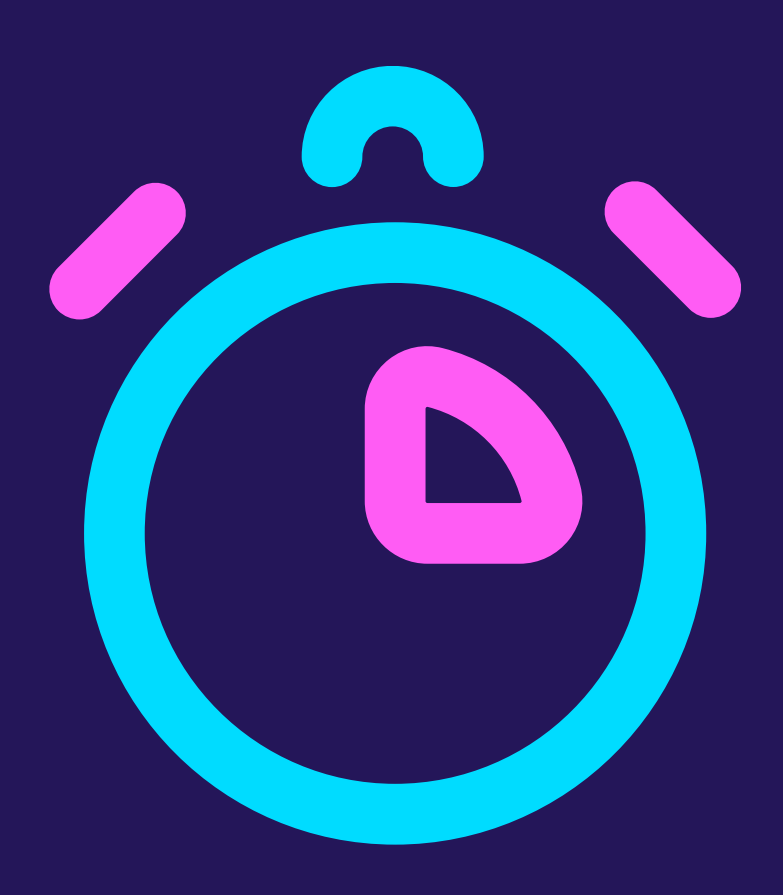

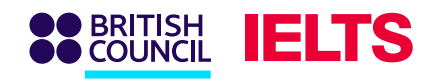

## ขั้นตอนที่ 1 : เลือกประเภทการสอบที่ต้องการ

ลงทะเบียนสอบโดยกดที่ลิ้งค์ด้านล่างนี้

https://ieltsregistration.britishcouncil.org

การสอบแบ่งออกเป็น 3 ประเภท

1 IELTS เชิงวิชาการ

IELTS เชิงฝึกอบรมทั่วไป

IELTS สำหรับวีซ่าและการตรวจคนเข้าเมืองแห่งส หราชอาณาจักร

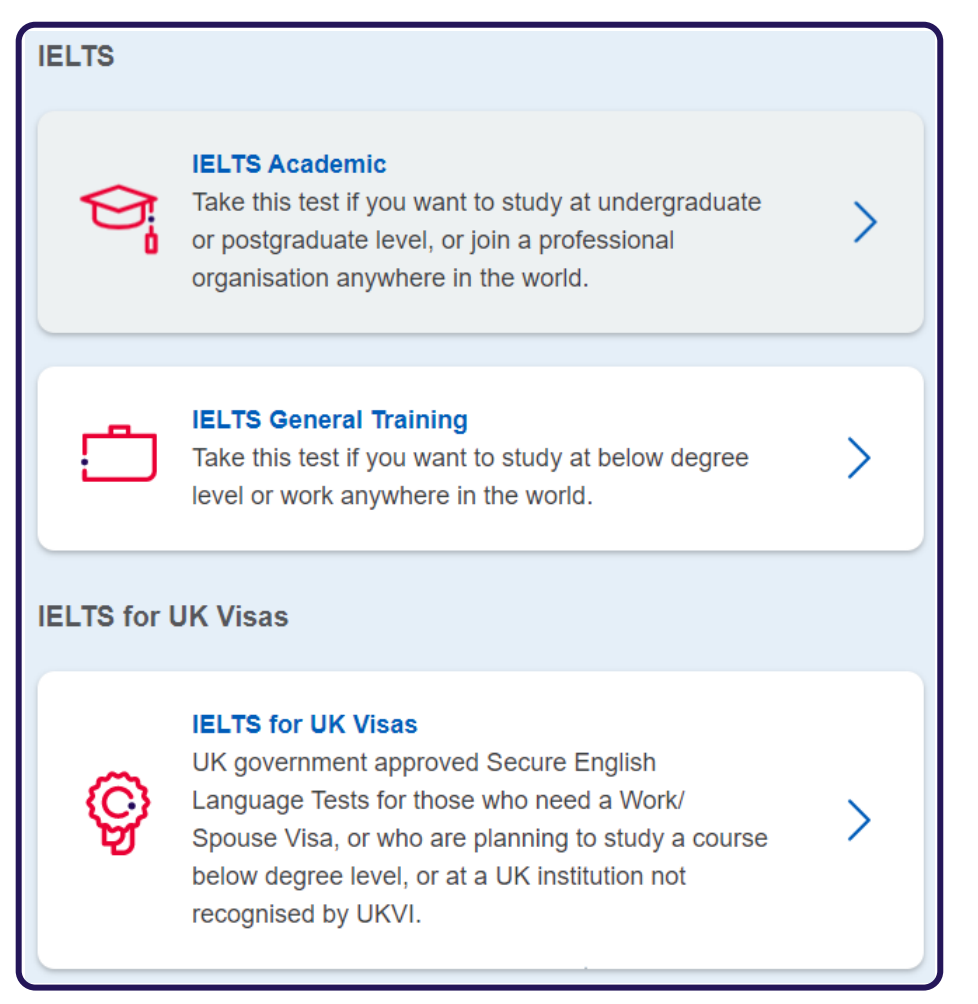

www.britishcouncil.or.th

กรุณาเลือกประเภทการสอบให้ตรงตามวัตถุประสงค์ที่จะนำไปใช้งาน

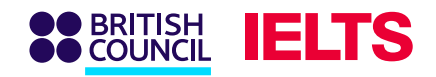

## ขั้นตอนที่ 2 : เลือกสนามสอบที่ต้องการ

กรุณาเลือกประเทศไทย ตรวจสอบจังหวัด และเลือกสถานที่สอบที่คุณต้องการ

| Where would you like to take your test? |                                   |  |
|-----------------------------------------|-----------------------------------|--|
| Search in: Thailand                     | <u>Change country / territory</u> |  |
| Q Search city                           | ÷                                 |  |
| ♦ Closest to me                         |                                   |  |
| Bangkok - Asoke                         |                                   |  |
| Bangkok - Bangkhea                      |                                   |  |
| Bangkok - Ladprao                       |                                   |  |
| Bangkok - Pinklao                       |                                   |  |
| Bangkok - Samyan                        |                                   |  |

www.britishcouncil.or.th

ข้อนี้สำหรับผู้ที่มีปัญหาด้านสุขภาพ โปรดข้ามส่วนนี้หากคุณไม่ต้องการความช่วยเหลือพิเศษในการจัดสอบ

I have **accessibility** needs for the test date

Read about how we can help you 🖪

#### โปรดทราบ

- หากคุณมีความบกพร่องทางด้านการมองเห็น การได้ยิน และการอ่าน หรือต้องการความ ช่วยเหลือพิเศษอื่นๆ ในการสอบ กรุณากดช่องว่างสี่เหลี่ยม
- รายละเอียดเกี่ยวกับความช่วยเหลือพิเศษจะปรากฏขึ้น กรุณาเลือกหัวข้อที่คุณต้องการความ ช่วยเหลือ คุณสามารถอ่านรายละเอียดและดูข้อมูลเพิ่มเติมความช่วยหลือที่เรามีบริการให้ได้ที่ 'Read about how we can help you'.
- กรุณาส่งหลักฐานใบรับรองแพทย์ หรือ เอกสารที่ยืนยันความบกพร่องเพื่อใช้ในการสนับสนุน การร้องขอความต้องการพิเศษเข้ามาที่ examinations@britishcouncil.or.th

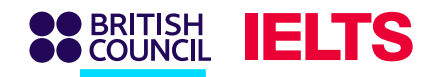

## ขั้นตอนที่ 3 : เลือกวันสอบ

### เลือกวันสอบที่ต้องการและกดค้นหา

### โปรดทราบ

คุณสามารถกดเลือกวันสอบหลายๆ วันพร้อมกันได้ โดยกดเลือกวันที่ที่แสดงตัวหนาและมีขีดเส้นใต้ด้านล่าง When would you like to take your test? Let me choose the dates Show me all dates March 2023 April 2023 Mo Tu We Th Fr Sa Su Mo Tu We Th Fr Sa Su 1 2 Available <u>3 4 5 6 7 8 9</u> date 0 11 12 <u>16 17</u> 18 <u>19</u> <u>10 11 12 13 14 15 16</u> <u>20</u> <u>21</u> <u>22</u> <u>23</u> <u>24</u> <u>25</u> <u>26</u> <u>17 18 19 20 21 22 23</u> <u>27 28 29 30 31</u> **<u>24 25 26 27 28 29</u>** 30 Search for tests

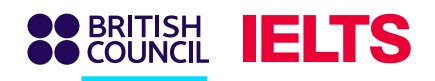

## ขั้นตอนที่ 4 : การจองวันสอบ

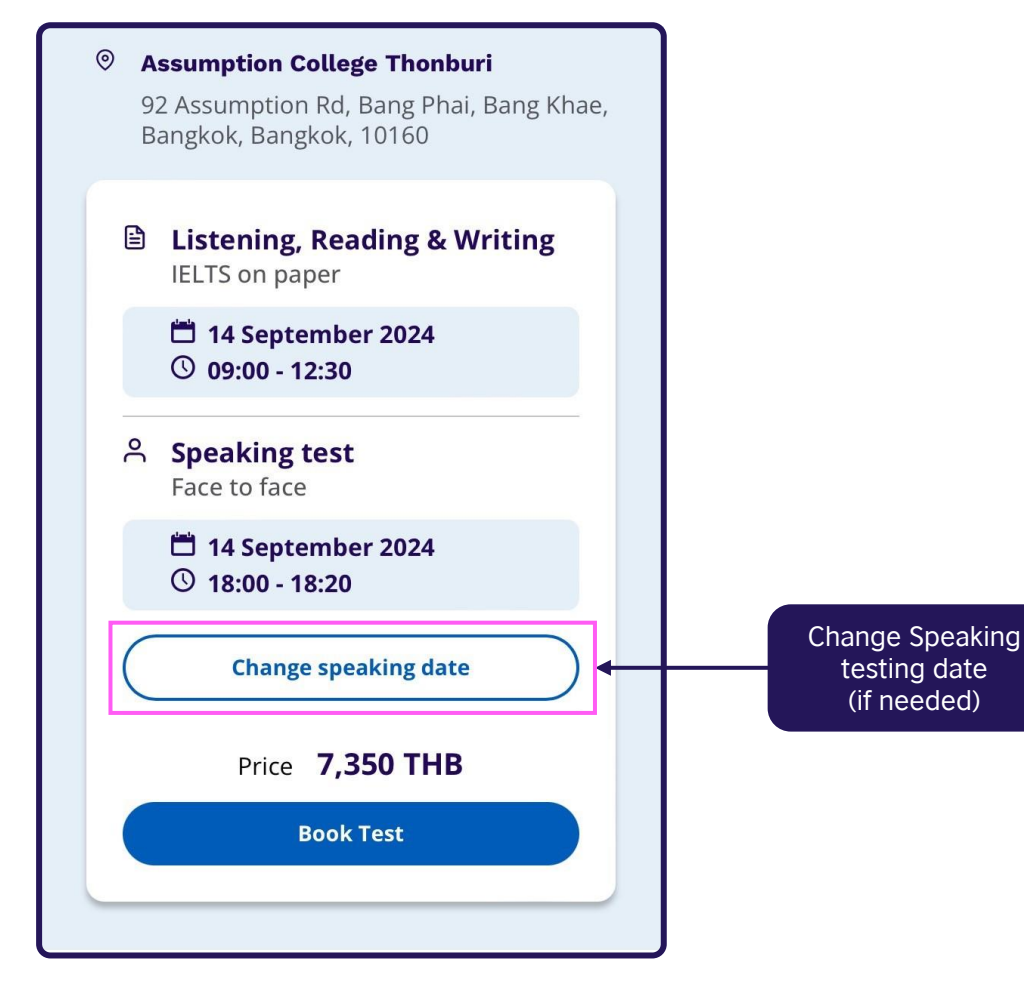

การจองสอบจะจึ้นอยู่กับรูปแบบการสอบ และวันที่สอบ กรุณาเลือกเวลาสอบที่ต้องการ จากนั้นกด Book Test เพื่อดำเนินการต่อ

#### โปรดทราบ

คุณสามารถเปลี่ยนวันสอบพูดได้ โดยกด Change speaking date.

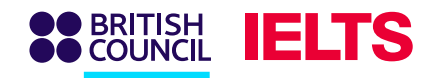

## ขั้นตอนที่ 5 : สร้างบัญชีการสมัครสอบ

| Create an account                                                                                                    |  |  |  |
|----------------------------------------------------------------------------------------------------|--|--|--|
| Please note:                                                                                                    |  |  |  |
| You'll need an account to manage your booking. Once you've booked a test, you'll receive an email explaining how to access your booking online. |  |  |  |
| Already have an account? Log in                                                                                                    |  |  |  |
| Your email:                                                                                                    |  |  |  |
| Ngocma examination@britishcouncil.org.th                                                                                                    |  |  |  |
| Confirm email address:                                                                                                    |  |  |  |
| Ngocme examination@britishcouncil.org.th                                                                                                    |  |  |  |
| Password:                                                                                                    |  |  |  |
| Ngocma         Ex@ms12345         Show Password                                                                                                 |  |  |  |
| Your password meets requirements                                                                                                    |  |  |  |
| Strength: Strong                                                                                                    |  |  |  |
|                                                                                                    |  |  |  |

www.britishcouncil.or.th

หากเคยสอบ IELTS กับทางบริติชเคานซิลมาก่อน กรุณากด "ล็อกอิน" และกรอกข้อมูลบัญชีเดิม

สำหรับผู้ที่สมัครครั้งแรก กรุณากรอกข้อมูลส่วนตัวลงในช่องที่ปรากฏ เพื่อทำการสร้างบัญชีและสมัครสอบต่อไป

#### โปรดทราบ

โปรดใช้อีเมล์ของตนเอง และ สร้างรหัสผ่านที่สามารถจำได้ เพื่อที่ทางเราจะส่งข้อมูลเกี่ยวกับการสอบทั้งหมดรวมถึงผลการ สอบ

🖹 ูรหัสฺผ่านควรประกอบไปด้วย:

- ขั้นต่ำ 8 ตัว
- ตัวอักษรขนาดใหญ่อย่างน้อย 1 ตัว
- ตัวอักษรขนาดเล็ก
- ตัวเลข

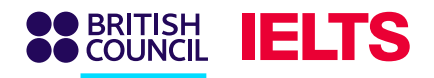

## ขั้นตอนที่ 6.1 : กรอกข้อมูลลงทะเบียนสอบ

| O Myself                                                                                      |               |
|-----------------------------------------------------------------------------------------------|---------------|
| O My child<br>(under 18 years old)                                                            |               |
| About you (we'll ask you about your child on th                                               | ne next page) |
| First / given names:                                                                          |               |
| This must match the name(s) on your identification docum                                      | nent          |
| Emily                                                                                         |               |
| Surname / family name:<br>This must match the name(s) on your identification docun<br>Freeman | nent          |
| Date of birth:                                                                                |               |
| 1 January 🔶                                                                                   | 1979          |
| Sex:<br>Female<br>Male                                                                        |               |

กรอกข้อมูลผู้ที่จะทำการสอบลง ซึ่งจะมีให้เลือก 2 อย่าง :

- สอบเองและอายุเกิน 18 ปี เลือก "Myself
- สมัครสอบให้บุคคลอื่น ญาติ หรือ บุตรหลานที่อายุต่ำกว่า 18 ปี กดเลือก "My Child" หลังจากเลือกอย่างใดอย่างหนึ่ง ให้กรอกข้อมูลในหน้าถัดไป

#### สิ่งสำคัญ

ถ้าเลือกสมัครสอบให้กับผู้อื่นที่อายุต่ำกว่า 18 ปี กรุณากรอกรายละเอียดข้อมูลผู้ปกครองตรง "About You"

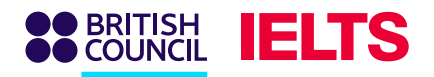

### ขั้นตอนที่ 6.2 : กรอกข้อมูลลงทะเบียนสอบ

| Your contact details                                                                                                    |                  |
|----------------------------------------------------------------------------------------------------|------------------|
| Please provide your phone number and postal address in case we need to co<br>you or send you any documents (e.g. your test report form).                                                                                                  | ontact           |
| Mobile number:                                                                                                    |                  |
| <b>≡</b> +66 • 12345                                                                                                    |                  |
| I agree to receive notifications or to be contacted about my to<br>registration to this telephone number via SMS, WhatsApp, etc<br>Please note: this service might not be available in your location<br>Country / territory of residence: | est<br>c.<br>on. |
| Q Thailand                                                                                                    | ٢                |
| Postal address:                                                                                                    |                  |
| 254 Chulalongkorn Soi 64 Phyathai Rd.                                                                                                    |                  |
| Pathumwan                                                                                                    |                  |
|                                                                                                    |                  |
| Town / City:                                                                                                    |                  |
| Bangkok                                                                                                    |                  |
| Postcode / ZIP:                                                                                                    |                  |
|                                                                                                    |                  |

### ในหัวข้อ Your contact details:

กรอกข้อมูลเบอร์โทร และ ที่อยู่ปัจจุบันของผู้สอบหรือผู้ปกครอง

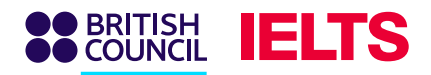

### ขั้นตอนที่ 6.3 : ยืนยันกฎและข้อบังคับในการสมัครสอบ

#### Your marketing preferences

I am happy to receive updates about products, services and events provided or organised by the British Council (including members of the wider British Council group).

O Please do not send me any marketing updates.

The British Council would like to use the information you provide to send details of activities, services and events (including social events) which we think are of interest.

+ Read full notice

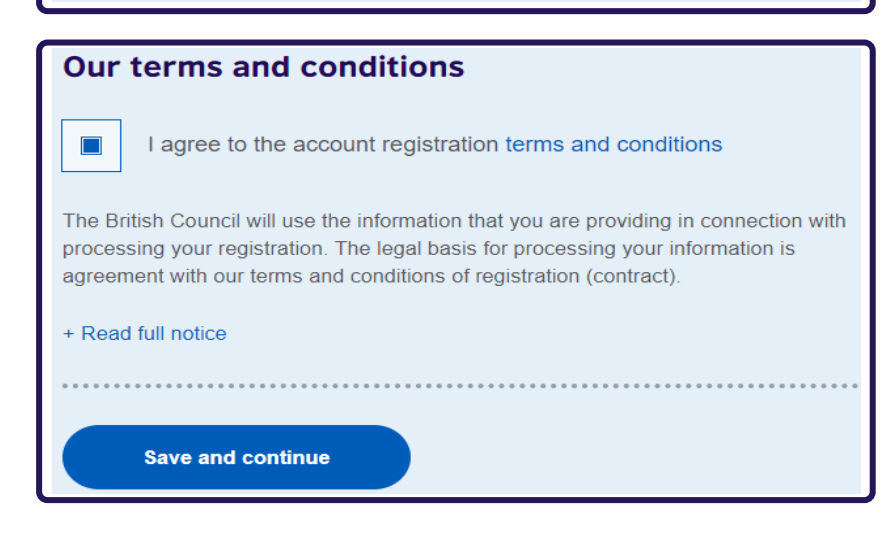

เลือกความต้องการในการรับข้อมูลการตลาด หรือไม่ต้องการรับจากบริษัท : โปรดคลิกเลือกข้อใดข้อหนึ่งในช่องวงกลม ซึ่งทางบริติชเคานซิล จะติดต่อคุณเพื่อให้ข้อมูลเกี่ยวกับสินค้า บริการ และกิจกรรมต่างๆ ที่คุณอาจสนใจ และคุณสามารถยกเลิกการรับข้อมูลเหล่านี้ได้ทุกเมื่อ

### เงื่อนไข กฎและข้อบังคับ:

โปรดอ่านเงื่อนไข กฎและข้อบังคับทุกอย่างให้ชัดเจน กดยืนยันรับทราบ และกด "Save and continue" เพื่อดำเนินการต่อไป

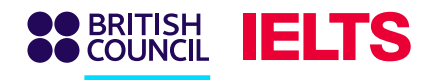

## ขั้นตอนที่ 6.4 : สำหรับผู้สอบที่อายุต่ำกว่า 18 ปี

### กรอกรายละเอียดข้อมูลของผู้สอบในส่วนนี้

| About your cl                                                | nild                                   |        |                                         |
|--------------------------------------------------------------|----------------------------------------|--------|-----------------------------------------|
| Please add the deta                                          | ils for the child taking the test:     |        |                                         |
| Please note:<br>Their full name and of<br>the test location. | date of birth must match the identifie | cation | document presented at                   |
| First / given name                                           | s (including middle names):            |        |                                         |
| James                                                        |                                        |        |                                         |
| Surname / family r<br>Freeman<br>Date of birth:              | name:                                  |        | They don't have a surname / family name |
| 1                                                            | January 🔶                              |        | 2013                                    |
| Sex:<br>Female<br>Male                                       |                                        |        |                                         |

### เลือกวิธีการมารับส่งผู้สอบในวันสอบ

#### On the test day

#### Please note:

Children aged 11 years or older are only permitted to leave test premises alone once parental / carer consent has been given

Do you give permission for your child to leave the test premises unaccompanied during a test break between modules and at the end of the test?

Yes; I give my permission

No; I will pick them up

No; I want to specify somebody else who will pick them up

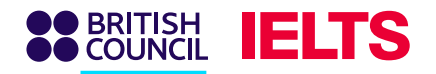

# ขั้นตอนที่ 7: กรอกข้อมูลผู้สอบเพื่อทำการสมัครสอบ

| Identification type                                                                                             |                                                                                               |
|----------------------------------------------------------------------------------------------------|-----------------------------------------------------------------------------------------------|
| <ul> <li>Passport</li> <li>Thai National Identity Card</li> </ul>                                               | เลือกประเภทเอกสารแสดงตัวตนที่คุณจะใช้ในวันสอบ อย่างใดอย่าง<br>หนึ่ง                           |
|                                                                                                    | Passport หรือ บัตรประชาชน                                                                     |
| Please note:                                                                                                    |                                                                                               |
| On the test day, you will be required to bring the same identification document you are using for registration. |                                                                                               |
| Passport number:                                                                                                |                                                                                               |
| P12345                                                                                                    | <ul> <li>หมายเลขของหนังสือเดินทางที่สอดคล้องกับประเภทเอกสารที่แสดงตัวตนคุณในวันสอบ</li> </ul> |
| Passport expiry date:                                                                                           |                                                                                               |
| 29 February <b>\$</b> 2036                                                                                      |                                                                                               |
| Issuing authority:                                                                                              |                                                                                               |
| Bangkok                                                                                                    |                                                                                               |
| What is your country / territory of nationality?                                                                |                                                                                               |
| Thailand                                                                                                    |                                                                                               |
|                                                                                                    |                                                                                               |
| Save and continue                                                                                               |                                                                                               |

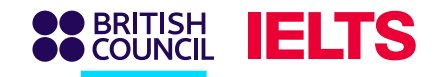

### ขั้นตอนที่ 8 : ยืนยันข้อมูลผู้สอบและกรอกข้อมูลอื่นๆ

### ทำการยืนยัน

### Please check your passport before you continue

 It's really important that you make sure the passport details you've told us are correct. Please check them below before proceeding.

 On the test day, you will be required to bring this passport with you.

 Passport number:
 P12345

 Passport expiry date:
 29 February 2036

 Issuing authority:
 Bangkok

 Country / territory of nationality:
 Thailand

#### Please note:

If your ID details are wrong it may delay the release of your results.

I confirm these details are correct

I need to change these details

กรอกข้อมูลส่วนตัวอื่นๆ เพิ่มเติม

#### About you What is your first language? \$ Q This field is required. How many years have you been studying English? Your answer to this question has no impact on your test score Q This field is required. What level of education have you completed? Secondary (up to 16 years) Secondary (16-19 years) Degree (or equivalent) Post-graduate This field is required. Your occupation What is your occupation level? Q This field is required.

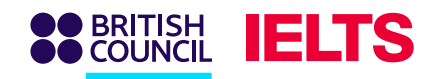

### ขั้นตอนที่ 9 : ตรวจสอบข้อมูลการลงทะเบียน

ตรวจสอบข้อมูลส่วนตัวทั้งหมดของผู้สอบ รวมถึงวันสอบ ประเภทการสอบ และรูปแบบการสอบ

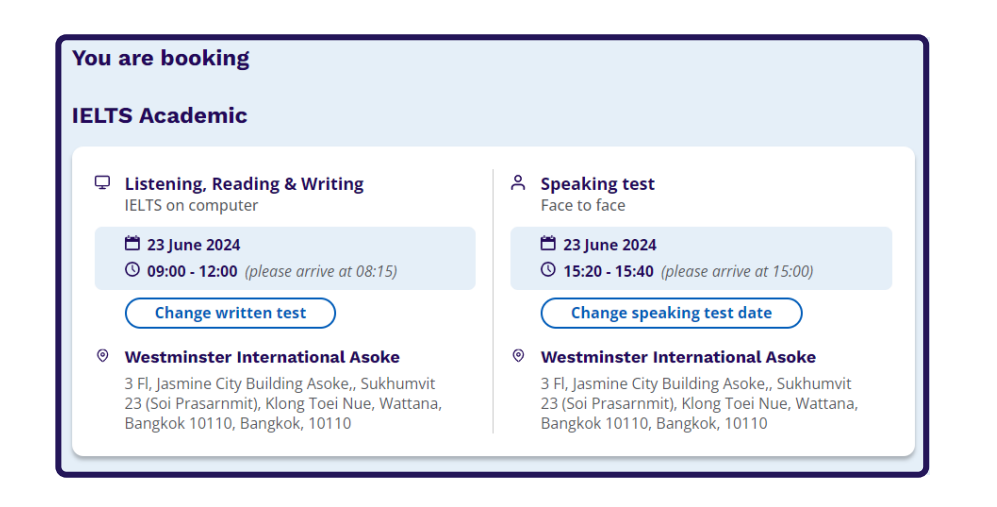

#### โปรดทราบ

คุณสามารถแก้ไขข้อมูลของคุณบนหน้านี้

| Your details                                      | <u>Change</u>                                                          |
|---------------------------------------------------|------------------------------------------------------------------------|
| Name:                                             | Emily Freeman                                                          |
| Date of Birth:                                    | 1 January 1979                                                         |
| Sex:                                              | Female                                                                 |
| Email address:                                    | examination@britishcouncil.org.th                                      |
| Mobile telephone number:                          | +6612345                                                               |
| Address:                                          | 254 Chulalongkorn Soi 64 Phyathai Rd.<br>Pathumwan<br>Bangkok<br>10330 |
|                                                   |                                                                        |
| Your child's details                              | <u>Change</u>                                                          |
| Name:                                             | James Freeman                                                          |
| Date of Birth:                                    | 1 January 2013                                                         |
| Sex:                                              | Male                                                                   |
| On the test day:<br>Child can leave the test prer | nises on its own                                                       |

ส่วนนี้จะสำหรับ ตรวจสอบข้อมูล ส่วนตัวของ ผู้ปกครองและ ผู้สอบ (สำหรับ ผู้สอบที่อายุต่ำกว่า 18 ปี)

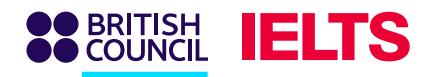

## ขั้นตอนที่ 10 :การชำระเงิน

| Your child's identification                                     |                | <u>Change</u>       |  |
|-----------------------------------------------------------------|----------------|---------------------|--|
| Passport number:                                                | P1234          |                     |  |
| Passport expiry date:                                           | 30 August 2034 |                     |  |
| Issuing authority:                                              | Bangkok        |                     |  |
| Country / territory of nationality:                             | Thailand       | กรอกรหัส            |  |
|                                                                 |                | โปร โมชั่น          |  |
| Payment                                                         |                | ส่วนลด ถ้ำมี        |  |
| Fee: <b>7</b> ,                                                 | 350.00 THB     | I have a promo code |  |
| Order acknowledgement                                           |                |                     |  |
| Who should receive the order confirmation for the test booking? |                |                     |  |
| Myself                                                          |                |                     |  |
| O Another Person                                                |                |                     |  |
| O A Company                                                     |                |                     |  |

ทำการชำระเงิน โปรดกด **Pay online** เพื่อลงทะเบียนให้เสร็จสมบูรณ์

| Our terms and conditions                                                                                                    |
|----------------------------------------------------------------------------------------------------|
| I agree to the IELTS terms and conditions and cancellation policy                                                                                                    |
| The British Council will use the information that you are providing in connection with processing your registration. The legal basis for processing your information is agreement with our terms and conditions of registration (contract). |
| + Read full notice                                                                                                    |
|                                                                                                    |
| Book & pay:                                                                                                    |
| Pay online                                                                                                    |
| Recommended payment method                                                                                                    |
| Payment options will be shown on next page                                                                                                    |

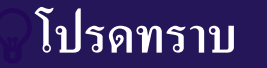

คุณมีเวลา 24 ชั่วโมงเพื่อชำระเงิน และหากคุณไม่ชำระภายใน 72 ชั่วโมง การลงทะเบียนของคุณจะถูกยกเลิกโดยอัตโนมัติ

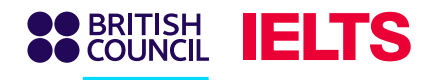

## ขั้นตอนที่ 10 : การชำระเงิน

| BRITISH<br>COUNCIL Checkout     |                                                                   |  |
|---------------------------------|-------------------------------------------------------------------|--|
| ← Back                          |                                                                   |  |
| Pay online                      |                                                                   |  |
| Select payment method           | C Time remaining<br>01 hour 14 minutes 34 seconds                 |  |
|                                 |                                                                   |  |
|                                 | Your purchase                                                     |  |
| International PromptPay<br>Card | Total         7350.00 THB           Order ID: A3-TH001-S-11600870 |  |

หากคุณเลือกชำระเงินออนไลน์ ทางเรามี 2 ตัวเลือกในการชำระเงิน:

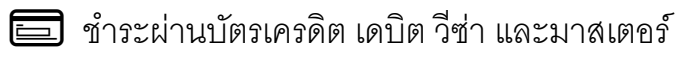

🗐 ชำระโดยการสแกนคิวอาร์โค้ด ด้วยบัญชีธนาคารในไทยเท่านั้น

#### ดโปรดทราบ

กรุณาทำรายการชำระเงินภายใน 75 นาที

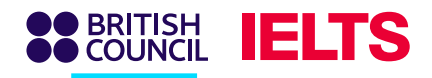

### ขั้นตอนที่ 10.1 : ชำระเงินด้วยบัตรเครดิต เดบิต วีซ่า มาสเตอร์

| Pay online                                                   | Billing address                                         |
|--------------------------------------------------------------|---------------------------------------------------------|
| Payment method                                               | Address line 1<br>254 Chulalongkorn Soi 64 F<br>Country |
| We accept all major credit and debit cards.                  | Thailand<br>Region (optional)<br>Enter your region      |
| Card details<br>Cardholder's name                            | Postal code<br>10330                                    |
| John Doe           Card details           1234 1234 1234     |                                                         |
| Expiry     Security code •       MM / YY     3 digit CVC/CVV |                                                         |

| Billing address                          |              |               | Edit 🗹 |                                       |
|------------------------------------------|--------------|---------------|--------|---------------------------------------|
| Address line 1                           |              |               |        |                                       |
| 254 Chulalongkorn Soi 64                 | Phyathai Rd. |               |        |                                       |
| Country<br>Thailand<br>Region (optional) |              |               |        | กรอกข้อมูลบัตรเครดิต และกด <b>Pay</b> |
| Enter your region                        |              |               |        |                                       |
| Postal code                              | City         |               |        |                                       |
| 10330                                    | Bangkok      |               |        |                                       |
|                                          |              |               |        |                                       |
| Pay 7350.00 THB                          |              |               |        |                                       |
|                                          |              | Safe payments |        |                                       |
|                                          | COUNCIL      |               |        |                                       |

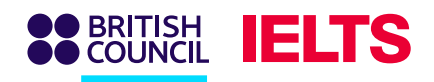

### ขั้นตอนที่ 10.2 : ชำระเงินด้วยคิวอาร์โค้ด (รองรับเฉพาะบัญชีธนาคาร์ใน ประเทศไทยเท่านั้นและต้องไม่เป็นบัญชีออนไลน์ดิจิทัล)

| Pay online                                                                                               | Pay online                                                                                                    |
|----------------------------------------------------------------------------------------------------|----------------------------------------------------------------------------------------------------|
| Payment method                                                                                           | Payment method                                                                                                    |
|                                                                                                    |                                                                                                    |
| Pay with PromptPay Fill-in your email address                                                            | Pay with PromptPay                                                                                                    |
| Email address examination@britishcouncil.org.th You will be taken to PromptPay to complete your payment. | สแกนคิวอาร์โค้ดเพื่อทำการชำระเงิน                                                                                             |
| Continue                                                                                                 | It can take several minutes to process your payment. Please do not close this window until you see your booking confirmation. |
| Safe payments                                                                                            | Safe payments                                                                                                    |
|                                                                                                    |                                                                                                    |

โปรดระมัดระวังการชำระเงินซ้ำ